Tarina Perry is inviting you to a scheduled Zoom meeting:

If you prefer to join the meeting from your PC or smartphone using the Zoom app, click this link: <u>https://cccconfer.zoom.us/j/879851361</u>

If you would like to call in like in the past, you can do the following:

• If you are joining from a smartphone, tap +16468769923, 879851361# to have your phone automatically dial you in.

-0R-

• Dial **1-646-876-9923**, enter Meeting ID: **879851361**, press #, press # again to join

This will log you into the meeting automatically. But you won't see anything on screen until you start the meeting (because I'm the host.)

The buttons you see control your settings. You can mute audio, start webcam, or share your screen when the meeting starts, if you like.

## PC, Mac, or Linux

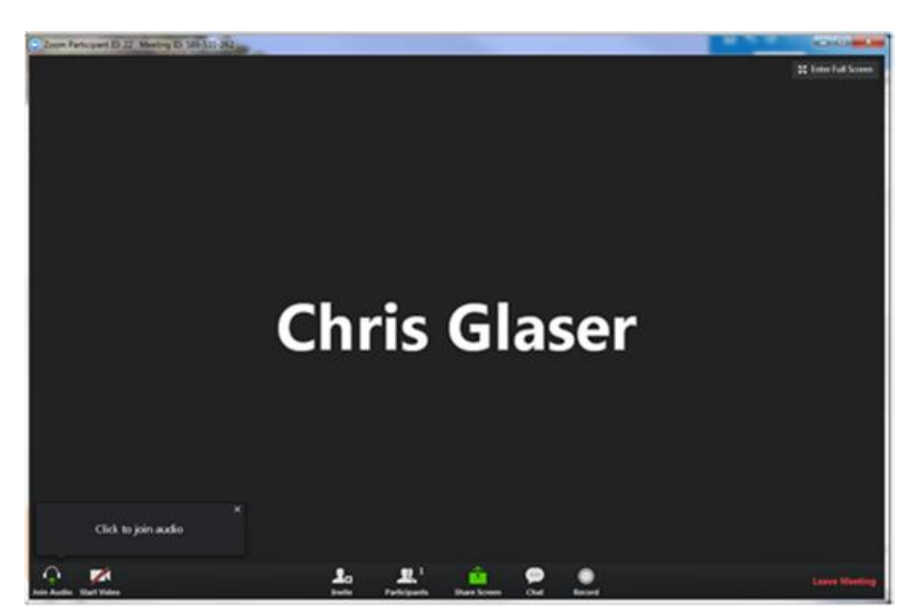

Click *Join Audio* to adjust your audio settings.

Click Start Video to start your webcam (if you have one on your device).

Click *Invite* to invite others to this meeting.

Click *Participants* to see who is currently in this meeting.

Click *Share Screen* to share your screen or an application on your device with the group.

Click *Chat* to chat with the group.

Click *Record* to record this meeting for use later.

## **Mobile Device**

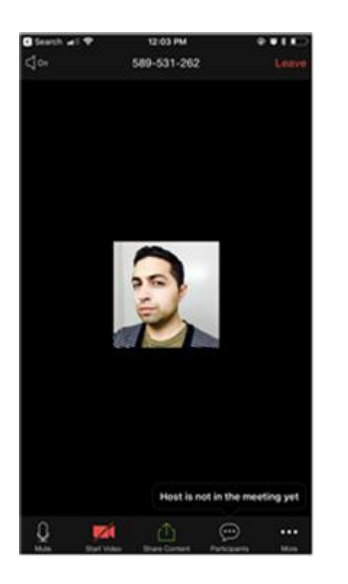

Tap the speaker icon to turn on/off the sound from the meeting.

Tap the microphone to mute/unmute your microphone.

Tap the video icon to start/stop video from the camera of your mobile device.

Tap the share icon to choose content to share with the meeting.

Tap *Participants* to see who is in this meeting.

Tap *More* to access other options like *Raise Hand*, *Disconnect Audio*, *Sign In as Host*, etc. Tap *Leave* to leave the meeting.